# 电容传感评估板

## Minyuan Capacitive Sensing Kit

用户使用手册

## (V2.4)

©敏源传感科技有限公司

202308

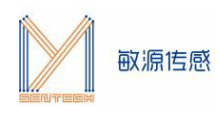

目 录

| 1. | 产品概述                   | 1  |
|----|------------------------|----|
| 2. | 主板构成                   | 1  |
| 3. | 使用指南                   | 1  |
|    | 3.1 供电电源               | 1  |
|    | 3.2 固件选择               | 2  |
|    | 3.3 评估板上电启动界面          | 2  |
|    | 3.4 安装串口助手             | 3  |
|    | 3.5 串口交互命令             | 3  |
| 4. | 测试环境搭建及液位检测实验          | 5  |
|    | 4.1 LSP测试环境搭建          | 5  |
|    | 4.2 LDM测试环境搭建          | 6  |
|    | 4.3 LLS测试环境搭建          | 7  |
|    | 4.4 MDC04测试环境搭建        | 9  |
|    | 4.5 MHT04/MHT04S测试环境搭建 | 11 |
|    | 附: MCSK命令详解            | 13 |
|    | LSP专用项                 | 13 |
|    | LDM专用项                 | 14 |
|    | MDC04专用项               | 16 |
|    | LLS专用项                 | 20 |
|    | MHT04专用项               | 20 |

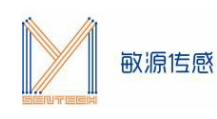

## 1. 产品概述

电容传感评估板 MCSK(Minyuan Capacitive Sensing Kit)提供了一个电容传感的测试开发平台,通过 I2C或数字单总线接口,可接入敏源传感高精度数字电容传感芯片 MDC04、MDC02、MC12T、MC11S等芯 片,以及MDC04PCB、单端液位模组LSP、差分液位模组LDM、液位开关LLS、温湿度模组MHT04、MHT04S 等模组,在 OLED 显示电容测量数据,或通过电脑 串口工具显示并长期记录数据,也可以通过人机交互指令对 电容芯片/模组进行编程配置。

## 2. 主板构成

MCSK 主板构成如下图所示:

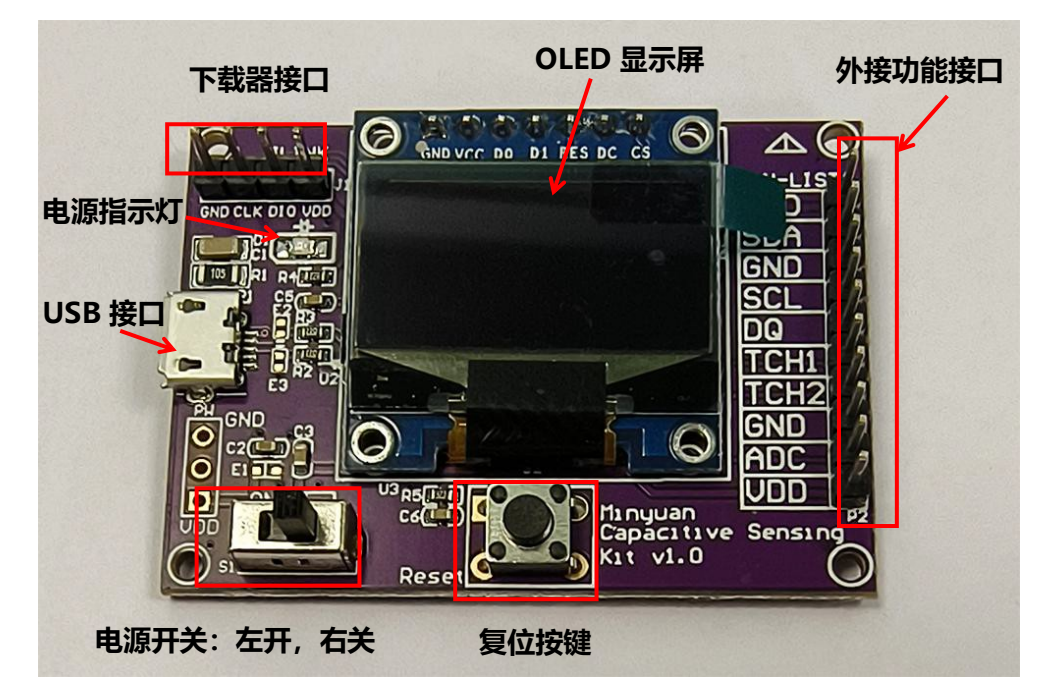

图2. MCSK主板构成

## 3. 使用指南

MCSK可以直观显示敏源传感电容型芯片及模组测量出的数据。用户还可以通过评估板的USB接口连接 PC端串口工具(比如:sscom)进行命令交互和数据打印。

## 3.1供电电源

MCSK可采用USB供电方式,或通过下载器供电,供电电压为 5V。

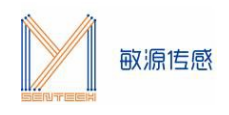

## 3.2固件选择

MCSK内置ARM内核的MCU,出厂前会配置固件,若有特殊需求,也可以通过下载接口升级固件。

## 3.3评估板上电启动界面

**上电默认模组类型选择LSP**,若暂时未接或接入了其他传感器,显示屏将显示"Please select a model!",串口不打印数据;若接了LSP则显示屏显示通道1/2的频率与电容,串口打印模组信息。

注意:1、搭配使用不同的传感器,复位或者断电后,不会继续测量,会回到初始默认画面。

2、 使用其他传感器接好线后,需要在串口工具,鼠标单击数据界面,点击"Esc"键退出循环 显示模式,进入命令接受模式。输入\$T,后加选择模组类型。

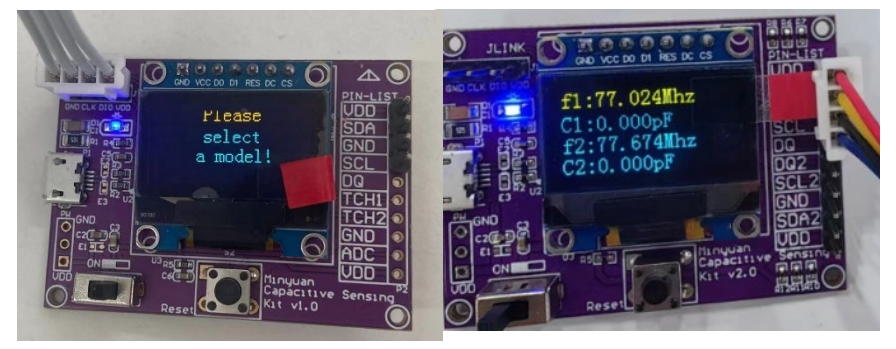

图3.3-1. MCSK显示信息

串口打印如下信息:

| FA= 79.601 Mhz | CA= 0.022 pF   | FB= 77.024 Mhz | CB= 0.306 pF  | vbe= 630.7 mV | ID: 2 |
|----------------|----------------|----------------|---------------|---------------|-------|
| FA= 79.601 Mhz | CA= 0.022 pF   | FB= 77.024 Mhz | CB= 0.306 pF  | vbe= 631.5 mV | ID: 2 |
| FA= 79.601 Mhz | CA= 0.022 pF   | FB= 77.024 Mhz | CB= 0.306 pF  | vbe= 628.7 mV | ID: 2 |
| FA= 79.597 Mhz | CA= 0.019 pF   | FB= 77.024 Mhz | CB= 0.306 pF  | vbe= 630.4 mV | ID: 2 |
| FA= 79.597 Mhz | CA= 0.019 pF   | FB= 77.024 Mhz | CB= 0.306 pF  | vbe= 629.3 mV | ID: 2 |
| FA= 79.601 Mhz | CA= 0.022 pF   | FB= 77.024 Mhz | CB= 0.306 pF  | vbe= 623.2 mV | ID: 2 |
| FA= 79.601 Mhz | CA= 0.022 pF   | FB= 77.024 Mhz | CB= 0.306 pF  | vbe= 623.5 mV | ID: 2 |
| FA= 79.601 Mhz | CA= 0.022 pF   | FB= 77.024 Mhz | CB= 0.306 pF  | vbe= 623.2 mV | ID: 2 |
| FA= 79.601 Mhz | CA = 0.022  pF | FB= 77.024 Mhz | CB= 0.306  pF | vbe= 623.3 mV | TD: 2 |

图3.3-2. 串口打印信息

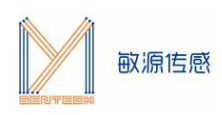

## 3.4安装串口助手

评估板 USB 串口输出可配合常用的串口工具,如 sscom5.13 串口调试工具(下载网址为: http://www.daxia.com/download/sscom.rar)。

在端口号下拉菜单选择电脑识别出的 MCSK 对应的串口 COM 端口号, 波特率 115200bps, 数据位 8, 停止位 1, 奇偶校验无, 流控无, 如下左图所示。"发送"-"终端仿真设置"中设置为"按键立即发送该键值", 如下右图所示。

| etup             |        | ×        |    |         |     |      |             |          |
|------------------|--------|----------|----|---------|-----|------|-------------|----------|
| Settings<br>Port | COM24  | -        | -  |         |     | 4-51 |             |          |
| Baud rate        | 115200 | -        | 发送 | 多子符串    | 小工具 | 帮助   | 回报作者        | PCB打样    |
| Data bits        | 8      |          |    | 终端仿真设置  | ₽ > |      | 回车后发送       | 输入行(带回显) |
| Stop bits        | 1      | -        |    | 发送文件设置  | ₽ > | ~    | 按键立即发       | 送该罐值     |
| Parity           | None   | <u>-</u> |    | accorde |     |      | 1. ALLEPPIN |          |
| Flow control     | None   | •        |    | 帮助      |     |      | 本地回显技       | 键值       |
|                  | OK     | Cancel   |    |         |     |      |             |          |

连接成功后,串口助手会显示评估板是否搜索到电容测试芯片。

## 3.5串口交互命令

在评估板搜索到电容芯片状态下,如图4所示,**注意光标要在数据界面**,单击"Esc"键退出循环显示模式,进入命令接受模式。

| <mark>後</mark> SSCOM V5.12 用口/风港按据局试题/卡高:习小猛(人転丁丁),2618058@qq.com.QQ群: 52502449                                                                                                    | - 🗆 🗙                                                 |
|----------------------------------------------------------------------------------------------------|-------------------------------------------------------|
| 通讯跳口 申口设置 显示 没送 多字符串 小工員 報助 回报作者 PCB打样                                                                                                    |                                                       |
| CON NUM 1, ROW ID is:28 fb 5a 70 89 f5 0         Read_Costle Read_Cfb=3f         Costle Read_Cfb=3f         Costle Read_Cfb | $ \begin{array}{cccccccccccccccccccccccccccccccccccc$ |

图3.5-1. 串口工具进入命令交互模式

注:某些电脑键盘的 Esc 键对应的值不是 0x1B,所以存在 Esc 键不能退出循环的现象,可以如下图所 示直接发送 0x1B 来进行退出循环搜索模式。

| OW NUM 1,ROM ID is:28 fb 5a 70 89 f5 0 0 Read_Cos=1e Read_Cfb=3f Co= 15.000 Cr= 15.492 Ch=0<br>OW NUM 1,ROM ID is:28 fb 5a 70 89 f5 0 0 Read_Cos=1e Read_Cfb=3f Co= 15.000 Cr= 15.492 Ch=0<br>OW NUM 1,ROM ID is:28 fb 5a 70 89 f5 0 0 Read_Cos=1e Read_Cfb=3f Co= 15.000 Cr= 15.492 Ch=0<br>Quit Continuous Reading. | / SC=0902<br>/ SC=0902<br>/ SC=0902 | C1= 0.141 C2=<br>C1= 0.142 C2=<br>C1= 0.145 C2= |
|----------------------------------------------------------------------------------------------------|-------------------------------------|-------------------------------------------------|
| <b>清除窗口</b> 打开文件 发送文件 停止 清发送区 □ English 保存参数 扩展 —                                                                                                    |                                     |                                                 |
| 端口号(COMF USB-SERIAL CH340      □     「 HEX显示 保存動据]     按收数据型文件      定 加封发送: 1000 ms/次 「 加回车执行       ● 关闭串口     更多串口设置     加时间戳和分包显示 超时时间     100 ms     第1 字节至未尾加校验: None     □       マ RTS F DTB 波特室(115200      1b     1b     1     1b       (Pre3Hf1 ) 哪家段:<br>(Fre3Hf1 ) 哪家段:<br>5:01 ( Hax1)     皮 送             |                                     |                                                 |

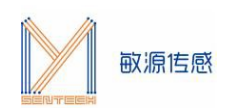

在串口助手命令提示符 ">" 后输入 \$? 回车, 可列出帮助命令清单。

>\$?
>\$?
\*\*\*\*\*\*\* LSP&LLS&LDM&MDCO4&MHTO4&MHTO4S \*\*\*\*\*\*\*
\*\*\*\*\*\*\* Mysentech 2023/06 \*\*\*
通用指令:
\$T [SensorName][CR]: 选择模组类型为SensorName:LSP/LLS/LDM/MDCO4/MHTO4/MHT04S
\$M[CR]: 测量温度/频率/电容/比值
\$R [ADDR][LEN][CR]: 从地址为ADDR(Hex)开始读取LEN个寄存器数值
\$W [ADDR][DATA][CR]: 将DATA写入地址ADDR(Hex) 注:不可随意修改
\$?[CR]: 提示
LSP&LLS指令:
\$C[CR]: 接示
LSP&LLS指令:
\$C[CR]: 該取LSP配置
LDM指令:
\$I [Strength][CR]: 将LDM驱动电流修改为Strength档
MDCO4指令:
\$S[CR]: MDCO4 保存配置&回读
\$0[DATA][CR]: 设置MDCO4理程为:中心值±DATA
\$F[DATA][CR]: 设置MDCO4理程为:中心值±DATA
\$F[DATA][CR]: 设置MDCO4理程为:中心值±DATA
\$F[DATA][CR]: 设置MDCO4理程为:中心值±DATA
\$F[DATA][CR]: 设置MDCO4理程为:中心值±DATA
\$F[DATA][CR]: 设置MDCO4型超为; 年心值±SATA
\$F[DATA][CR]: 设置MDCO4型超为; 年心值±SATA
\$F[DATA][CR]: 设置MDCO4型超为; 年心值±SATA
\$F[DATA][CR]: 设置MDCO4型超为; 年心值±SATA
\$F[DATA][CR]: 设置MDCO4型超为; 年心值±SATA
\$F[DATA][CR]: 设置MDCO4型超为; 年心值±SATA
\$F[DATA][CR]: 设置MDCO4型超为; 年心值±SATA
\$F[DATA][CR]: 设置MDCO4型超为; 年心值±SATA
\$F[DATA][CR]: 设置MDCO4型超为; 年心值±SATA
\$F[DATA][CR]: 设置MDCO4型超为; 年影通
\$G[DATA][CR]: 修改MDCO4数据重复性: L/M/H

#### 图3.5-2. 帮助菜单

具体交互命令中, "\$"为开始标志, "\$"后字符为命令, "[]"内为命令参数, "[CR]"表示回车。 各命令详情请见附后文档: 《MCSK 命令详解》。

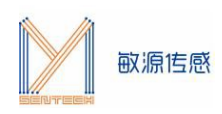

## 4. 测试环境搭建及液位检测实验

#### 4.1 LSP测试环境搭建

单端液位模组 LSP (Liquid-level-Single-ended-Pro)利用单端对地式电容测量原理,通过电容传感 芯片测量介电常数的变化,模组数字信号输出电容值,转换成液位高度等,可测量连续液位或分段液位、含 水率、接近等介质传感,广泛应用于水位、油液液位、料位,含水率等检测及接近传感。模组含微处理器 件,内嵌电容与物理量转换计算、报警检测算法、温度补偿、信息存储、校准支持等,可以定制 I2C、1wire等数字协议,LSP提供2个电极及I2C接口。

MCSK与LSP连接方式如图所示,连接时请注意线序:红线VDD、黄线SDA、绿线SCL、黑线GND。

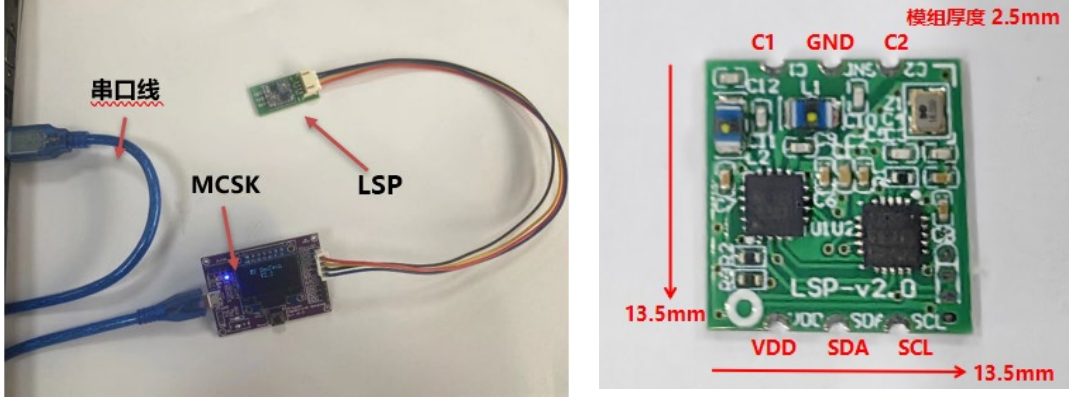

图4.1-1. MCSK与LSP连接示意图

图4.1-2 LSP

LSP需在串口助手查看数据,在评估板搜索到电容芯片状态下,注意光标要在数据界面,单击"Esc"键 退出循环显示模式,进入命令接收模式。

1. 输入\$T LSP选择读取的模组为LSP。

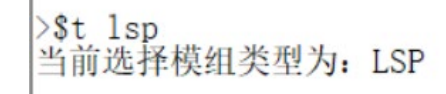

2. 输入\$M 开始连续测量,串口显示如下:

| FA- 70 765 Mbg            | CA= 0 120 pF               | PP- 77 566 Mbg        | CP- 0 100 pF              | who= 620 0 mV  | ID. 9 |
|---------------------------|----------------------------|-----------------------|---------------------------|----------------|-------|
| PA- 19. 105 Mile          | CA- 0. 130 pr              | FB- 77 566 Mbs        | CP- 0.100 pr              | vbe- 620.0 mV  | ID: 8 |
| FA= 70 765 Mbz            | CA= 0.130 pF               | FD= 77 566 Mbg        | CR= 0,109 pF              | when 629 9 mV  | TD. 9 |
| ZA= 70 765 Mas            | CA= 0, 130 pr              | FD= 77 566 Mbm        | CP= 0 100 pF              | when 620 0 mV  | ID. C |
| A= 79.765 Mbg             | CA= 0.130 pF               | FB= 77 566 Mbz        | CB= 0.109 pr              | vbe= 628 8 mV  | ID, S |
| 74- 70 765 Mbg            | CA= 0, 130 pF              | FB= 77 566 Mbg        | CB= 0,100 pF              | when 620 0 mV  | TD. 9 |
| A= 79 765 Mbz             | CA= 0.130 pF               | FB= 77 571 Mbz        | CB= 0 105 pF              | vbe= 629.1 mV  | ID. S |
| A= 70 765 Mbg             | CA= 0, 130 pF              | FR= 77 566 Mbr        | CR= 0 100 pF              | who= 620 0 mV  | ID. S |
| A= 79 765 Mbz             | CA= 0 126 pF               | FB= 77 566 Mbr        | CB= 0 109 pF              | when 629 1 mV  | TD, S |
| A= 79,765 Mbz             | CA= 0, 126 pF              | FB= 77, 566 Mbz       | CB= 0, 109 pF             | vbe= 629 2 mV  | ID: 8 |
| A= 79 765 Mbz             | CA= 0 126 pF               | FB= 77 566 Mbz        | CB= 0 109 pF              | whe= 629 0 mV  | ID: 8 |
| A= 79.765 Mhz             | CA= 0, 130 pF              | FB= 77, 566 Mbz       | CB= 0, 109 pF             | vbe= 629.0 mV  | ID: 8 |
| A= 79,765 Mhz             | CA= 0, 130 pF              | FB= 77, 571 Mhz       | CB= 0, 105 pF             | vbe= 628.9 mV  | ID: S |
| A= 79,765 Mhz             | CA= 0, 130 pF              | FB= 77, 571 Mhz       | CB= 0.109 pF              | vbe= 628.9 mV  | ID: S |
| A= 79,765 Mhz             | CA= 0, 130 pF              | FB= 77,566 Mhz        | CB= 0, 109 pF             | vbe= 628.9 mV  | ID: 8 |
| A= 79.765 Mhz             | CA= 0, 130 pF              | FB= 77.566 Mhz        | CB= 0.105 pF              | vbe= 628.9 mV  | ID: 8 |
| A= 79.765 Mhz             | CA= 0.130 pF               | FB= 77.571 Mhz        | CB= 0.109 pF              | vbe= 628.9 mV  | ID: 8 |
| A= 79.765 Mhz             | CA= 0, 130 pF              | FB= 77.566 Mhz        | CB= 0.109 pF              | vbe= 629.1 mV  | ID: S |
| B= 0.109 pF               | be= 629.0 mV               | ID: 8                 |                           |                |       |
| A= 79.765 Mhz             | CA= 0. 126 pF              | FB= 77.566 Mhz        | CB= 0.105 pF              | vbe= 629.1 mV  | ID: 8 |
| A= 79.765 Mhz             | CA= 0.130 pF               | FB= 77.566 Mhz        | CB= 0.105 pF              | vbe= 629.1 mV  | ID: S |
| 通道1频率                     | 通道1电容                      | 通過2157年               | 通道2电容                     |                |       |
| 林市口   町井文件  1             |                            | ******                | th   WRREEK   C English # | -   mmm   mmm  |       |
| THE CORE VER-SERIAL CROAD | ■ □ HKA日本 (¥4)             | ALL PRODUCTS          | 1000 ·                    | ALT 10000 1017 |       |
| NUMBER OF MARK            | ALTINE TOP TOP THE READ ST | 1 100 mm              | 学作型未足的快速 Module           | DRC16 -        |       |
| RTS P DTR 1193 1152       | 0 - 0                      | (成绩高速)(分開)11520       | 2                         |                |       |
| CONTER 3 MERICAN          |                            | 20010-P-00-00 1152-00 |                           |                |       |

3. 具体交互命令中,"\$"为开始标志,"\$"后字符为命令,"[]"内为命令参数,"[CR]"表示回 车。各命令详情请见附后文档:《MCSK 命令详解》。

4.

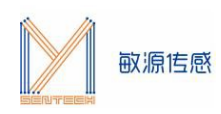

## 4.2 LDM测试环境搭建

差分液位模组 LDM (Liquid-level-Differential-Mini)利用差分式电容测量原理,通过电容传感芯片测量介电常数的变化,模组数字信号输出电容值,转换成液位高度等,可测量连续液位或分段液位等介质传感,广泛应用于水位、油液液位、料位、接近等检测。模组含微处理器件,内嵌电容与物理量转换计算、报警检测算法、温度补偿、信息存储、校准支持等,可以定制 I2C、1-wire 等数字协议。

LDM 穿透性强,可穿透 1-10mm 非金属容器,有效克服容器壁较厚、或测量有空气间隔、液体介质粘 稠度高等问题,准确测量到电容变化;尺寸小,以最小单元原理设计电路,邮票板方式,方便客户集成到产 品电路中;可通过调整外围电路实现测量不同的电容范围。

MCSK 与LDM连接方式如下图所示,连接时需注意线序:

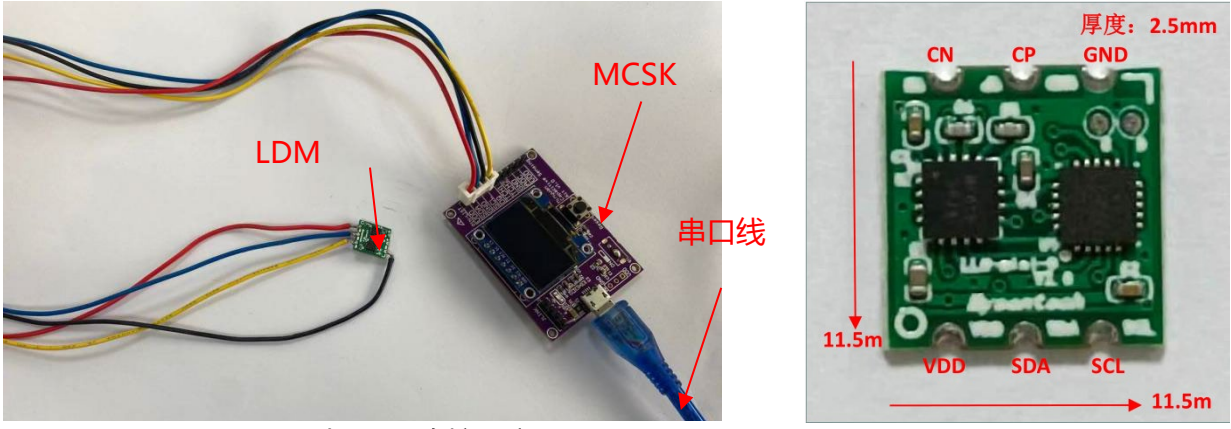

图4.2-1.MCSK与LDM连接示意图

图4.2-2.LDM

LDM需在串口助手查看数据,在评估板搜索到电容芯片状态下,注意光标要在数据界面,单击"Esc" 键退出循环显示模式,进入命令接收模式。

- 1. 输入\$T LDM选择读取的模组为LDM
- 2. 输入\$M 开始连续测量,串口显示如下:

|    | >\$T LDM<br>当前选择模组类型为: LDM                                                                                                    |             |           |
|----|----------------------------------------------------------------------------------------------------|-------------|-----------|
|    | >\$T LDM<br>当前选择模组类型为: LDM                                                                                                    |             |           |
|    | >SM       CA= 0.000 pF       R = 0.987       F1 = 7.123       Mhz       F2 = 7.216       Mhz       VBE       0.605       V         CA= 0.000 pF       R = 0.987       F1 = 7.132       Mhz       F2 = 7.221       Mhz       VBE       0.602       V         CA= 0.000 pF       R = 0.987       F1 = 7.132       Mhz       F2 = 7.224       Mhz       VBE       0.602       V         CA= 0.000 pF       R = 0.987       F1 = 7.133       Mhz       F2 = 7.224       Mhz       VBE       0.604       V         CA= 0.000 pF       R = 0.987       F1 = 7.135       Mhz       F2 = 7.224       Mhz       VBE       0.603       V         CA= 0.000 pF       R = 0.987       F1 = 7.135       Mhz       F2 = 7.225       Mhz       VBE       0.604       V         CA= 0.000 pF       R = 0.987       F1 = 7.136       Mhz       F2 = 7.228       Mhz       VBE       0.604       V         CA= 0.000 pF       R = 0.987       F1 = 7.136       Mhz       F2 = 7.228       Mhz       VBE       0.602       V         CA= 0.000 pF       R = 0.987       F1 = 7.136       Mhz       F2 = 7.228       Mhz       VBE       0.605       V         Jajate@a |             |           |
|    | 3. 具体交互命令中,"\$"为开始标志,"\$"后字符为命令,                                                                                                    | "[]"内为命令参数, | "[CR]"表示回 |
| 车。 | 各命令详情请见附后文档:《MCSK 命令详解》                                                                                                    |             |           |

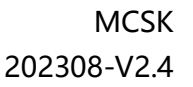

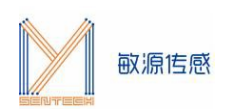

#### 4.3 LLS测试环境搭建

电容液位开关传感器 LLS (Liquid-level Switch) 是通过电容型高频电路测量介电常数的变化, 传感器 感应到高介电常数输出低电平, 反之则输出高电平。传感器内置温度补偿, 模组穿透性强, 可以有效克服容器壁较厚、或测量有空气间隔、液体介质粘稠度高等问题。

MCSK 与 LLS 连接方式如下图所示,连接时需注意线序,红线VDD,蓝线SDA,黑线GND。 当LLS 放置在容器底部,其正上方未检测到液体时,报警状态为 1。

注意:与其他不同,LLS需要先输好\$tLLS以及\$m后,再插上LLS,才会打印对应信息;

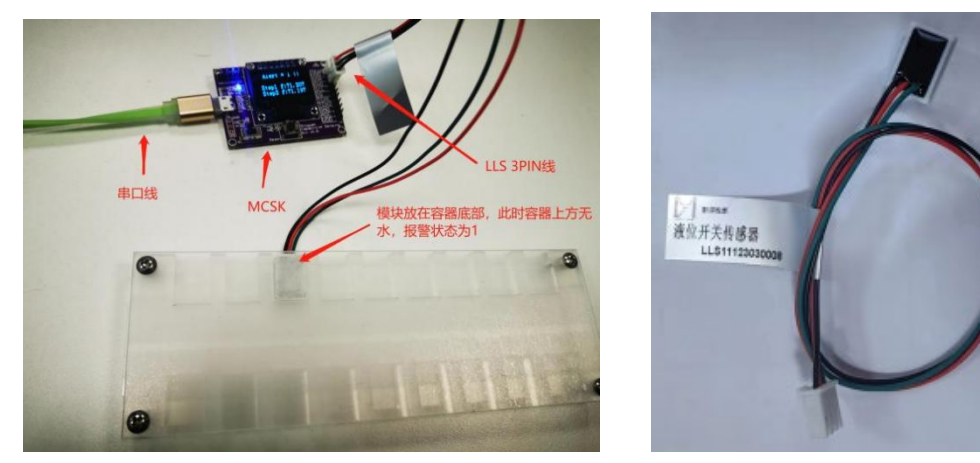

图4.3-1. MCSK与LLS连接示意图

图4.3-2 LLS

当 LLS 正上方对应位置放置水盒,传感器检测到有水,报警状态清零。

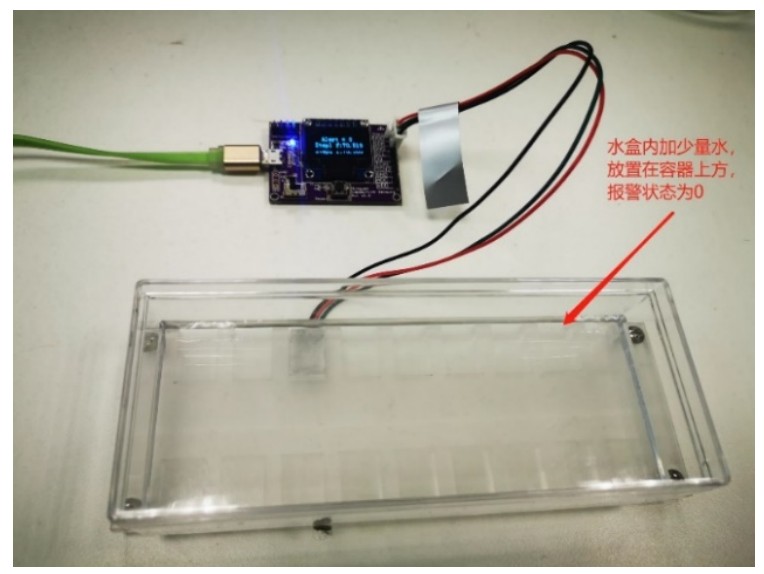

图4.3-3. LLS检测到有水状态

LLS在串口助手查看数据,在评估板搜索到电容芯片状态下,注意光标要在数据界面,单击"Esc"退 出循环显示模式,进入命令接收模式。

1. 输入\$TLLS选择读取LLS

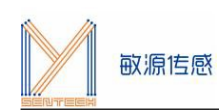

#### 2. 输入\$M开始连续测量,串口显示如下:

| >\$tils<br>当前选择模组类型为, LLS                                                                                                    |
|----------------------------------------------------------------------------------------------------|
| >\$m                                                                                                    |
| Please plug LLS                                                                                                    |
| Please plug LLS                                                                                                    |
| Please plug LLS                                                                                                    |
| Please plug LLS                                                                                                    |
| Please plug LLS                                                                                                    |
| Please plug LLS                                                                                                    |
| Please plug LLS                                                                                                    |
| VBE: 0.0 mV F: 0.000 Mhz F_Calib: 0.000 Mhz SF: 0 SF_AVG: 0 ALERT: 0<br>VBE: 0.0 mV F: 72.359 Mhz F_Calib: 72.355 Mhz SF: 0 SF_AVG: 0 ALERT: 1<br>VBE: 592.5 mV F: 72.354 Mhz F_Calib: 72.297 Mhz SF: 36 SF_AVG: 3 ALERT: 1<br>VBE: 591.1 mV F: 72.324 Mhz F_Calib: 72.261 Mhz SF: 36 SF_AVG: 31 ALERT: 1<br>VBE: 591.0 mV F: 72.405 Mhz F_Calib: 72.336 Mhz SF: 0 SF_AVG: 9 ALERT: 1<br>VBE: 590.2 mV F: 72.372 Mhz F_Calib: 72.297 Mhz SF: 36 SF_AVG: 11 ALERT:<br>VBE: 590.2 mV F: 72.354 Mhz F_Calib: 72.292 Mhz SF: 43 SF_AVG: 14 ALERT:<br>VBE: 590.1 mV F: 72.359 Mhz F_Calib: 72.292 Mhz SF: 43 SF_AVG: 14 ALERT:<br>VBE: 590.1 mV F: 72.359 Mhz F_Calib: 72.284 Mhz SF: 54 SF AVG: 18 ALERT: |

#### 显示屏显示如下:

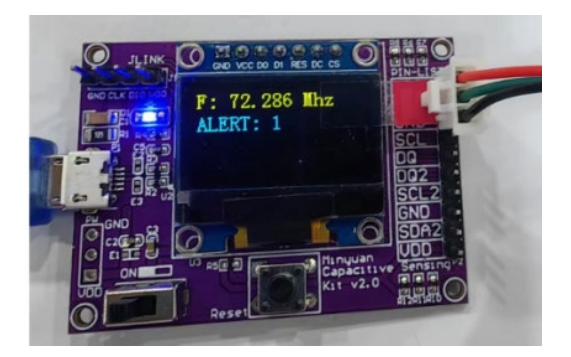

3. 具体交互命令中, "\$"为开始标志, "\$"后字符为命令, "[]"内为命令参数, "[CR]"表示回车。各命令详情请见附后文档: 《MCSK 命令详解》。

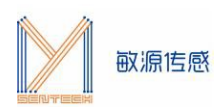

#### 4.4 MDC04测试环境搭建

MDC04 基于高集成度的数字模拟混合信号电路设计,可用于水箱连续液位、插入式电容油液液位、水 浸传感、食品/土壤水分含量、冰霜检测、位移传感等应用场景,用户可依据实际被测物质成分、量程、安装特 点来定制电容电极结构,以达到最好的检测效果。

MDC04有四路测量通道,支持I<sup>2</sup>C/单总线接口,用 MDC04 小基板 MDC04PCB 进行电容测试环境搭建时,将测试电极连接 MDC04PCB,待测电容两极与芯片CxOUT、CxIN端直接相连(x=1/2/3/4),同时, MDC04PCB 四芯线和 MCSK 上外接功能接口(VDD,SDA、GND、SCL)对应连接即可。

注意事项:

1.目前版本固件支持同时对一颗电容型芯片进行写操作,对多颗电容型芯片进行读操作;

2.每次更换测试 IC 需按下 S2 复位开关;

3.MDC04PCB 管脚定义如图12所示, Mode 接"+"为单总线通信(通信引脚VDD-SDA-GND), 接"-"为 IIC 通信(通信引脚 VDD-SDA-GND-SCL)。

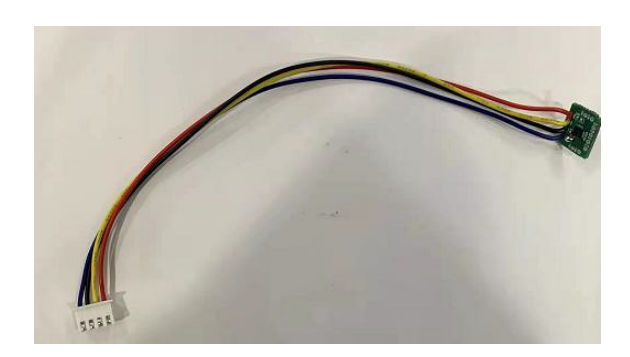

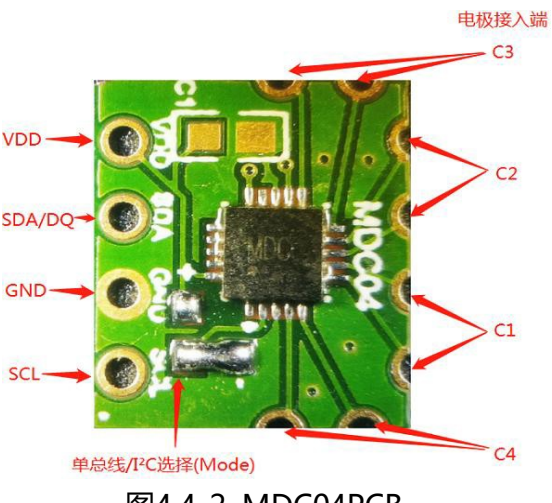

图4.4-1. 外连四芯线缆的 MDC04PCB

图4.4-2. MDC04PCB

示例: MDC04PCB 和 MCSK 连接进行液位检测实验装置搭建时如图:

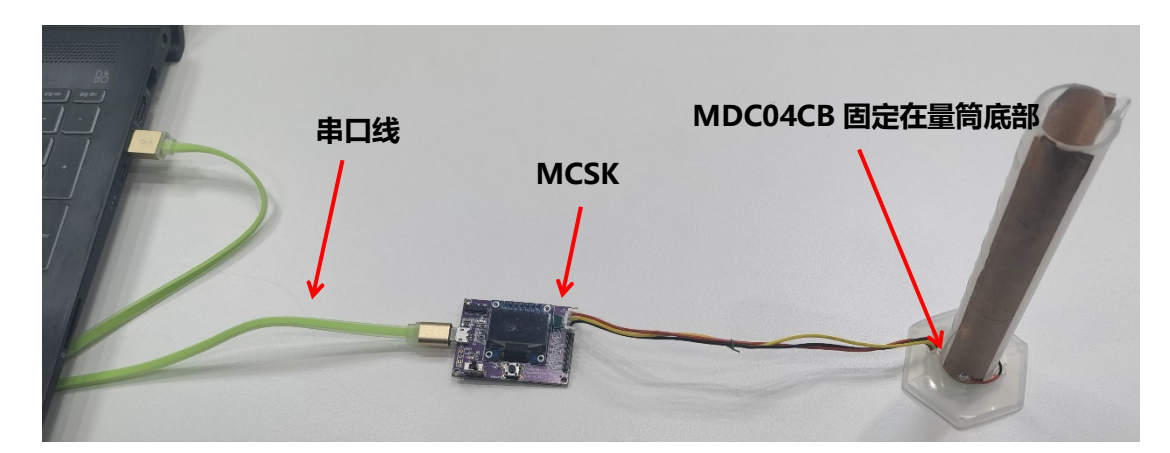

图4.4-3. MDC04PCB 与MCSK连接示意图

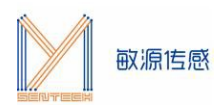

MDC04需在串口助手查看数据,在评估板搜索到电容芯片状态下,注意光标要在数据界面,单击"Esc"键退出循环显示模式,进入命令接收模式。

1. 输入\$TMDC04 选择读取MDC04, MCSK显示画面如下:

>\$T MDC04 当前选择模组类型为: MDC04

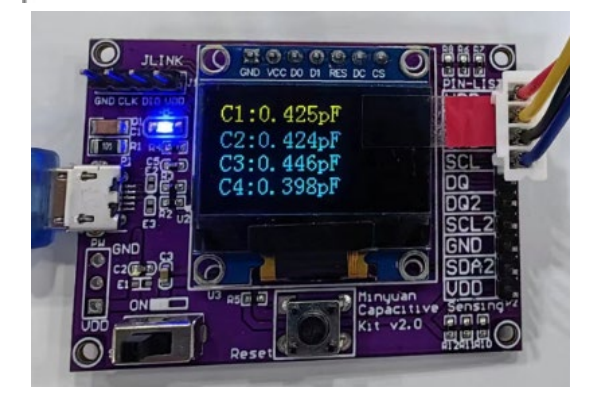

#### 2. 输入\$M开始连续测量,串口显示如下:

>\$m

| Read_Cos= 0a Read_Cfb= 2b Co= 5.000 pf Cr= 9.858 pf Ch=01 SC-0902 Cl= 0.122 pf C2= 0.129 pf C3= 0.056 pf C4= 0.096 pf T=30.555 | 0 |
|----------------------------------------------------------------------------------------------------|---|
| Read_Cos= 0a Read_Cfb= 2b Co= 5.000 pf Cr= 9.858 pf Ch=01 SC=0902 Cl= 0.122 pf C2= 0.129 pf C3= 0.056 pf C4= 0.096 pf T=30.555 | 0 |
| Read_Cos= 0a Read_Cfb= 2b Co= 5.000 pf Cr= 9.858 pf Ch=01 SC=0902 Cl= 0.122 pf C2= 0.129 pf C3= 0.056 pf C4= 0.096 pf T=30.555 | 0 |
| Read_Cos= 0a Read_Cfb= 2b Co= 5.000 pf Cr= 9.858 pf Ch=01 SC=0902 Cl= 0.122 pf C2= 0.129 pf C3= 0.056 pf C4= 0.096 pf T=30.465 | 0 |
| Read_Cos= 0a Read_Cfb= 2b Co= 5.000 pf Cr= 9.858 pf Ch=01 SC=0902 Cl= 0.122 pf C2= 0.129 pf C3= 0.056 pf C4= 0.096 pf T=30.465 | 0 |
| Read_Cos= 0a Read_Cfb= 2b Co= 5.000 pf Cr= 9.858 pf Ch=01 SC=0902 Cl= 0.122 pf C2= 0.129 pf C3= 0.056 pf C4= 0.096 pf T=30.438 | 0 |
|                                                                                                    |   |

3. 用滴管往量筒中滴水, MCSK上对应通道电容值将随量筒内液位高度呈线性增长趋势;

4. 具体交互命令中, "\$"为开始标志, "\$"后字符为命令, "[]"内为命令参数, "[CR]"表示回 车。各命令详情请见附后文档: 《MCSK 命令详解》。

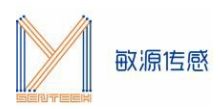

### 4.5 MHT04/MHT04S测试环境搭建

MHT04S 是工业级温湿度一体采集模组,采用防尘防水透气的铂金叠层湿敏探头结合高精度电容调理 芯片MDC04 架构,输出支持 IIC或数字单总线协议,其中单总线通信可远距离多点串联传输。MHT04S可抗 熏蒸、化学气体干扰,适用于有气体腐蚀、粉尘、低温高湿易结露等恶劣情况下的温湿度检测,例如冷链仓 储、粮情监控等应用场景。

MHT04主要基于MDC04电容传感芯片对电容型高精度湿敏传感头进行电容采集。每个模组出厂前均进行了温度、湿度校准系数,并将校准系数存入芯片EEPROM,上位机基于拟合系数来补偿湿度数据。

MCSK 与MHT04S连接方式如图所示,连接时需注意线序,**MHT04S 基于 IIC通信**,IIC 通信通过半孔 VCC、GND、SDA、SCL 和上位机连接,SDA和SCL需接上拉电阻。**MHT04基于单总线通信**,只需VDD、 GND和背面的单总线DQ数字三个引脚与上位机接线,外围电路比较简单,仅需配置一个上拉电阻即可实现 长线缆、多节点采集。

典口线 MCSK MHT04S

MCSK与MHT04/MHT04S连接方式如下图所示,连接时需注意线序:

图4.5-1. MCSK与MHT04S连接示意图

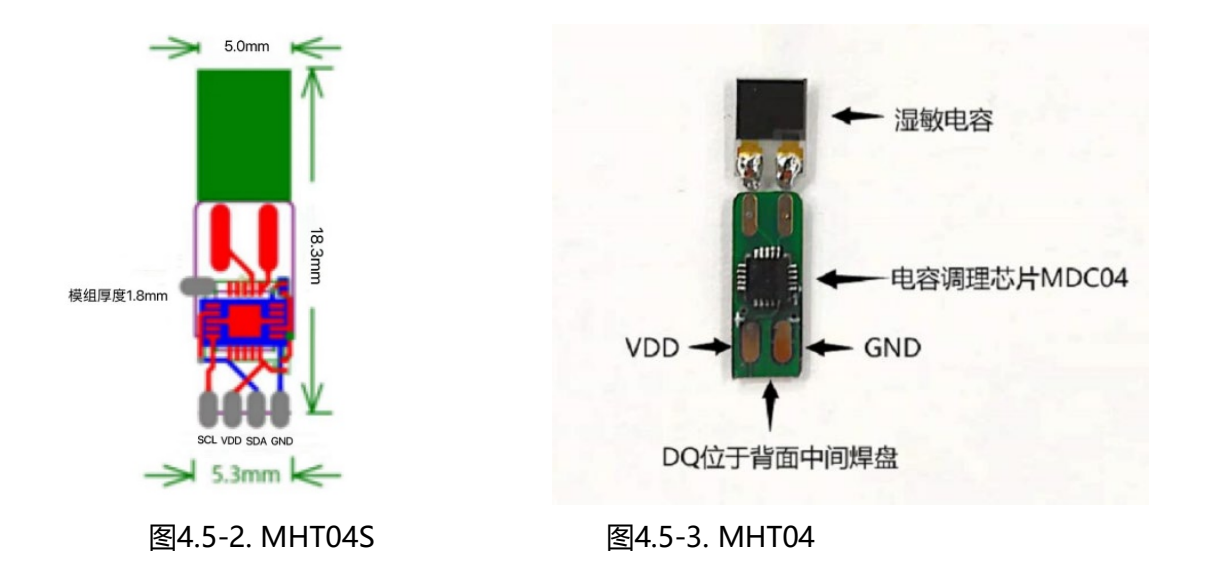

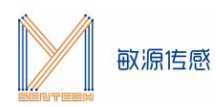

MHT04/MHT04S需在串口助手查看数据,在评估板搜索到电容芯片状态下,注意光标要在数据界面, 单击"Esc"键退出循环显示模式,进入命令接收模式。

1. 输入 "\$TMHT04" 自动检测接入为MHT04或MHT04S, 注: MHT04 I2C默认地址为0x44;

>\$TMHT04 当前选择模组类型为: MHT04S

#### >\$TMHT04

```
当前选择模组类型为: MHT04
```

#### 2. 输入"\$m"连续测量温湿度,串口显示如下:

| OW | NUM | 1 | , ROM | ID | is:28 | d8 | 65 | 89 | 70 | f3 | 0 | 0 | Read_Cos=b4 | Read_Cfb=ff | HUM: | 58.25% | TEMP: | 27.93 | °C   |
|----|-----|---|-------|----|-------|----|----|----|----|----|---|---|-------------|-------------|------|--------|-------|-------|------|
| OW | NUM | 1 | , ROM | ID | is:28 | d8 | 65 | 89 | 70 | f3 | 0 | 0 | Read Cos=b4 | Read Cfb=ff | HUM: | 58.29% | TEMP: | 27.93 | °C   |
| OW | NUM | 1 | , ROM | ID | is:28 | d8 | 65 | 89 | 70 | f3 | 0 | 0 | Read_Cos=b4 | Read_Cfb=ff | HUM: | 58.42% | TEMP: | 27.93 | °C   |
| OW | NUM | 1 | , ROM | ID | is:28 | d8 | 65 | 89 | 70 | f3 | 0 | 0 | Read_Cos=b4 | Read_Cfb=ff | HUM: | 58.46% | TEMP: | 27.92 | °C   |
| OW | NUM | 1 | , ROM | ID | is:28 | d8 | 65 | 89 | 70 | f3 | 0 | 0 | Read_Cos=b4 | Read_Cfb=ff | HUM: | 58.43% | TEMP: | 27.91 | °C   |
| OW | NUM | 1 | , ROM | ID | is:28 | d8 | 65 | 89 | 70 | f3 | 0 | 0 | Read_Cos=b4 | Read_Cfb=ff | HUM: | 58.38% | TEMP: | 27.91 | °C   |
| OW | NUM | 1 | , ROM | ID | is:28 | d8 | 65 | 89 | 70 | f3 | 0 | 0 | Read_Cos=b4 | Read_Cfb=ff | HUM: | 58.40% | TEMP: | 27.91 | °C   |
| OW | NUM | 1 | , ROM | ID | is:28 | d8 | 65 | 89 | 70 | f3 | 0 | 0 | Read_Cos=b4 | Read_Cfb=ff | HUM: | 58.38% | TEMP: | 27.92 | °C   |
| OW | NUM | 1 | , ROM | ID | is:28 | d8 | 65 | 89 | 70 | f3 | 0 | 0 | Read_Cos=b4 | Read_Cfb=ff | HUM: | 58.34% | TEMP: | 27.91 | °C   |
|    |     |   |       |    |       |    |    |    |    |    | - | - |             |             |      |        |       |       | 0.00 |

OLED显示屏显示数据如下:

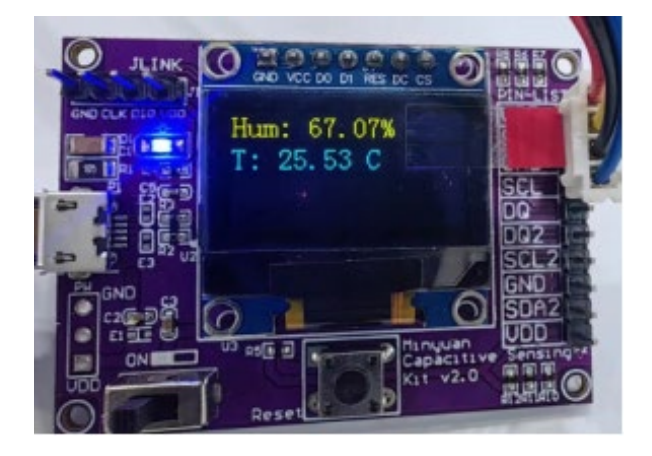

3. 具体交互命令中, "\$"为开始标志, "\$"后字符为命令, "[]"内为命令参数, "[CR]"表示回车。各命令详情请见附后文档: 《MCSK 命令详解》。

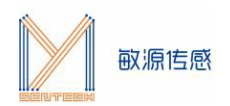

#### 附: MCSK命令详解

在串口助手查看数据,在评估板搜索到电容芯片状态下,**注意点击串口助手界面,使光标在数据界面闪** 烁,单击"Esc"键退出循环显示模式,进入命令接收模式,"\$"为开始标志,"\$"后字符为命令,"[]" 内为命令参数,"[CR]"表示回车。常用的命令如下:

#### **\$T** [SensorName][CR]:

选择模组类型命令。" \$T" 表示进入模组类型 (Type) 选择, 接下来输入模组名称, 回车确认;

#### 注意:如果接入模组是MDC04和MHT04 (MHT04S),会自动判断通讯方式是I2C还是单总线。

>\$t1sp 当前选择模组类型为: LSP >\$tmdc04 当前选择模组类型为: MDC04 I2C模式 >\$t1dm 当前选择模组类型为: LDM >\$t11s 当前选择模组类型为: LLS

>\$tmht04 当前选择模组类型为: MHT04S

#### \$? [CR] 显示帮助命令清单。

>\$?
\*\*\*\*\*\* LSP&LLS&LDM&MDCO4&MHTO4&MHTO4S \*\*\*\*\*\*\*
\*\*\*\*\*\*\* Mysentech 2023/06 \*\*\*
通用指令:
\$T [SensorName][CR]: 法择模组类型为SensorName:LSP/LLS/LDM/MDCO4/MHTO4/MHTO4S
\$M[CR]: 测量温度/频率/电容/比值
\$R [ADDR][LEN][CR]: 从地址为ADDR(Hex)开始读取LEN个寄存器数值
\$W [ADDR][DATA][CR]: 将DATA写入地址ADDR(Hex) 注: 不可随意修改
\$?[CR]: 提示
LSP&LLS指令:
\$C[CR]: 获取LSP配置
LDM指令:
\$I [Strength][CR]: 将LDM驱动电流修改为Strength档
MDCO4指令:
\$S[CR]: MDCO4 保存配置&回读
\$0[DATA][CR]: 设置MDCO4理程为:中心值±DATA
\$F[DATA][CR]: 设置MDCO4刺频率: 1/2/3/4
\$H[CH][CR]: 设置MDCO4刺频率: 1/2/3/4
\$H[CH][CR]: 设置MDCO4刺損重复性:L/M/H

## LSP专用项

#### \$M[CR]

开始测量通道1/2的频率与电容以及Vbe,并且打印ID号,显示屏显示双通道频率与电容;

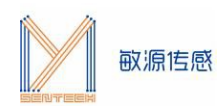

>\$m

| FA= 79.616 Mhz | CA= 0.033 pF | FB= 77.458 Mhz | CB= 0.011 pF | vbe= 618.6 mV | ID: 2 |
|----------------|--------------|----------------|--------------|---------------|-------|
| FA= 79.616 Mhz | CA= 0.033 pF | FB= 77.458 Mhz | CB= 0.011 pF | vbe= 618.7 mV | ID: 2 |
| FA= 79.616 Mhz | CA= 0.033 pF | FB= 77.463 Mhz | CB= 0.015 pF | vbe= 619.1 mV | ID: 2 |
| FA= 79.616 Mhz | CA= 0.033 pF | FB= 77.463 Mhz | CB= 0.015 pF | vbe= 618.8 mV | ID: 2 |
| FA= 79.616 Mhz | CA= 0.033 pF | FB= 77.463 Mhz | CB= 0.015 pF | vbe= 619.3 mV | ID: 2 |
| FA= 79.616 Mhz | CA= 0.033 pF | FB= 77.463 Mhz | CB= 0.015 pF | vbe= 623.0 mV | ID: 2 |

#### \$C1/2[CR]

#### 获取LSP通道1/2配置参数;

>\$c1
通道1:
20度 F: 79.611 01 36 FB VBE: 620.5 18 3D
80度 F: 0.000 00 00 VBE: 0.0 00 00
空载频率F1: 79.567 01 36 CF 负载频率F1: 59.333 00 E7 C5
寄生电容Cp: 5.499 15 7B 等效电感L: 140.37 36 D5
>\$c2
通道2:
20度 F: 79.611 01 36 FB VBE: 620.5 18 3D
80度 F: 0.000 00 00 VBE: 0.0 00 00
空载频率F1: 77.439 01 2E 7F 负载频率F1: 57.494 00 E0 96
寄生电容Cp: 4.946 13 52 等效电感L: 151.12 3B 08

#### \$r[addr][len][CR]

**读取LSP任意寄存器**, addr为读取初始寄存器地址, len为读取寄存器个数, 二者均以hex表示; 如下图读 取地址为0x60的寄存器, 读取长度为1, 得到数值0x40;

>\$r6001

REG:60 VALUE:40

#### \$w[addr][data][CR]

**写入LSP任意寄存器**,addr为写入寄存器地址,data为写入寄存器数值,二者均以hex表示;如下图地址为 0x0F的寄存器,写入0x01;

Quit Continuous Reading.

>\$w0f01

REG:0f VALUE:01

#### LDM专用项

**\$M[CR]** www.mysentech.com

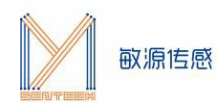

#### 开始测量通道1/2频率,计算双通道比值R=F2/F1,计算电容值;

#### 显示屏显示如下:

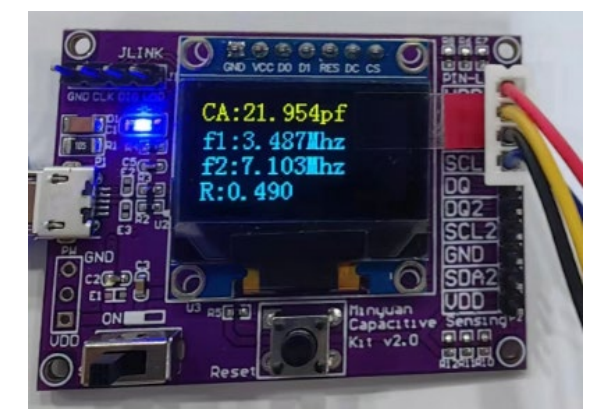

#### \$r[addr][len][CR]

**读取LDM任意寄存器**, addr为读取初始寄存器地址, len为读取寄存器个数, 二者均以hex表示; 如下图 读取地址为0x20的寄存器, 读取长度为1, 得到数值0x00;

Quit Continuous Reading.

>\$r2001

REG:20 VALUE:00

#### \$w[addr][data][CR]

**写入LDM任意寄存器**, addr为写入寄存器地址, data为写入寄存器数值, 二者均以hex表示; 如下图地 址为0x00的寄存器, 写入0x01;

>\$\0001

```
REG:00 VALUE:01
```

#### \$i[Strength][CR]

修改LDM驱动电流挡位(0/1/2/3),配置LDM的驱动电流会影响激励振荡的幅度和频率,如图修改驱动电流为1档;

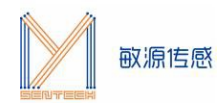

Quit Continuous Reading.

>\$i1

#### 对应的驱动电流配置如下:

| [Strength]             | 0    | 1    | 2    | 3    |
|------------------------|------|------|------|------|
| 3.3v下测量的芯片的总电流<br>(mA) | 3.51 | 4.06 | 5.06 | 6.23 |

## MDC04专用项

#### \$TMDC04[CR]

#### 选择模组类型为MDC04,自动检测接入MDC04的通讯方式(I2C/OW)

#### 注: MDC04 I2C默认地址为0x44;

>\$TMDC04 当前选择模组类型为: MDC04 OW模式

>\$tmdc04 当前选择模组类型为: MDC04 I2C模式

#### \$M[CR]

#### 开始测量MDC04 4通道电容值以及温度,显示屏显示开启通道的电容值;

|>\$tmdc04 当前选择模组类型为: MDC04 OW模式

| >\$m                                                                                                    |                                                                                                    |                                                                                                    |  |  |  |  |  |  |  |  |  |  |
|----------------------------------------------------------------------------------------------------|----------------------------------------------------------------------------------------------------|----------------------------------------------------------------------------------------------------|--|--|--|--|--|--|--|--|--|--|
| OW NUM 1 ,ROM ID is:28 10 5b 70 89 f5 0         0 Read_Ccs=le Read_Cfs=3f           OW NUM 1 ,ROM ID is:28 10 5b 70 89 f5 0         0 Read_Ccs=le Read_Cfs=3f           OW NUM 1 ,ROM ID is:28 10 5b 70 89 f5 0         0 Read_Ccs=le Read_Cfs=3f           OW NUM 1 ,ROM ID is:28 10 5b 70 89 f5 0         0 Read_Ccs=le Read_Cfs=3f           OW NUM 1 ,ROM ID is:28 10 5b 70 89 f5 0         0 Read_Ccs=le Read_Cfs=3f           OW NUM 1 ,ROM ID is:28 10 5b 70 89 f5 0         0 Read_Ccs=le Read_Cfs=3f           OW NUM 1 ,ROM ID is:28 10 5b 70 89 f5 0         0 Read_Ccs=le Read_Cfs=3f | $      C_{0}{=}\;\; 15,\; 000\;\; Cr{=}\;\; 15,\; 492\;\; Ch{=}07\;\; SC{=}0902\;\; C1{=}\\       C_{0}{=}\;\; 15,\; 000\;\; Cr{=}\;\; 15,\; 492\;\; Ch{=}07\;\; SC{=}0902\;\; C1{=}\\       C_{0}{=}\;\; 15,\; 000\;\; Cr{=}\;\; 15,\; 001\;\; Cr{=}\;\; 15\;\; 001\;\; Cr{=}\;\; 15\;\; 001\;\; Cr$ | $\begin{array}{cccccccccccccccccccccccccccccccccccc$                                                                                                    |  |  |  |  |  |  |  |  |  |  |
| >\$tndcD4<br>当前选择模组类型为,MDC04 I2C模式                                                                                                    |                                                                                                    |                                                                                                    |  |  |  |  |  |  |  |  |  |  |
| >\$m                                                                                                    |                                                                                                    |                                                                                                    |  |  |  |  |  |  |  |  |  |  |
| Read_Cos= 1e Read_Cfb= ff Co= 15.000 pf Cr= 15.492 pf Ch=00<br>Read_Cos= 1e Read_Cfb= ff Co= 15.000 pf Cr= 15.492 pf Ch=00<br>Read_Cos= 1e Read_Cfb= ff Co= 15.000 pf Cr= 15.492 pf Ch=00<br>Read_Cos= 1e Read_Cfb= ff Co= 15.000 pf Cr= 15.492 pf Ch=00                                                                                                    | SC=0802 C1= 0.426 pf C2=-0.492 pf<br>SC=8802 C1= 0.422 pf C2=-0.492 pf<br>SC=8802 C1= 0.426 pf C2=-0.492 pf<br>SC=8802 C1= 0.424 pf C2=-0.492 pf                                                                                                    | C3=-0.492 pf C4=-0.492 pf T=27.398 C<br>C3=-0.492 pf C4=-0.492 pf T=27.379 C<br>C3=-0.492 pf C4=-0.492 pf T=27.379 C<br>C3=-0.492 pf C4=-0.492 pf T=27.335 C |  |  |  |  |  |  |  |  |  |  |

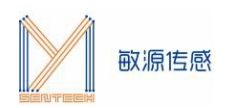

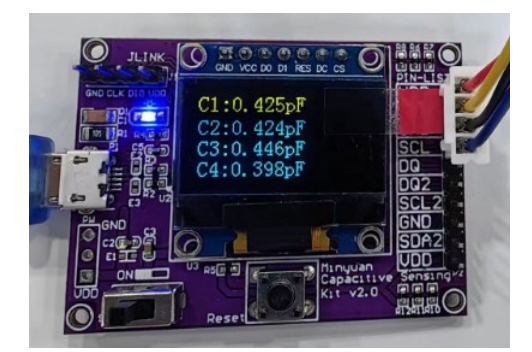

#### \$R[CR]

获取MDC04寄存器数据,MDC04 I2C模式需要与LSP/LDM一致带入初始地址和数量,如下图,单总线

模式则无需参数,直接回读所有数据区域;

>\$r OW模式
OW NUM 1 ,ROM ID is:28 58 1d 70 89 f5 0 0
Scr: 30 F4 3A 40 00 00 02 09 8A
Ext: FF FF FF FF FF FF 76 40 E5 3E EC 3F D3
Para: 00 00 00 07 0A 00 64 4F F7 2B F0 00 00 A5 55

#### \$W[addr][data][CR]

修改MDC04 的I2C任意单字节寄存器, ADDR为地址写入寄存器, DATA为写入寄存器数值, 该指令可对romid第三字节之前、及TTRIM、COS、CFB字节进行修改, 修改其他字节显示:

"This reg could not to be changed"

注意:\$W后地址和写入值之间不能加空格

>\$W 1C42 REG:1c VALUE:42

### \$S[CR] 保存MDC04寄存器数值;

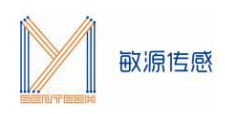

>\$s

| REG:00  | VALUE:01   |           |
|---------|------------|-----------|
| REG:01  | VALUE:F1   |           |
| REG:02  | VALUE:00   | 12C横式     |
| REG:03  | VALUE:80   | ILC (ALL) |
| REG:04  | VALUE:00   |           |
| REG:05  | VALUE:00   |           |
| REG:06  | VALUE:02   |           |
| REG:07  | VALUE:08   |           |
| REG:08  | VALUE: FF  |           |
| REG:09  | VALUE: FF  |           |
| REG:0a  | VALUE: FF  |           |
| REG:0b  | VALUE: FF  |           |
| REG:0c  | VALUE: FF  |           |
| REG:0d  | VALUE: FF  |           |
| REG:0e  | VALUE:00   |           |
| REG:0f  | VALUE:00   |           |
| REG:10  | VALUE:00   |           |
| REG:11  | VALUE:00   |           |
| REG: 12 | VALUE:00   |           |
| REG:13  | VALUE:00   |           |
| REG:14  | VALUE: UC  |           |
| REG.10  | VALUE. 52  |           |
| REG. 10 | VALUE: 20  |           |
| DEC:12  | VALUE.09   |           |
| REG. 10 | VALUE:00   |           |
| REG.15  | VALUE:00   |           |
| REG:1h  | VALUE:00   |           |
| REG:1c  | VALUE:01   |           |
| REG:1d  | VALUE:1E   |           |
| REG:1e  | VALUE:00   |           |
| REG: 1f | VALUE:64   |           |
| REG: 20 | VALUE : BF |           |
| REG:21  | VALUE : EB |           |
| REG:22  | VALUE: 3F  |           |
|         |            |           |

#### \$O[DATA][CR]

配置 MDC04 的偏置电容为 Co 的数值,配置MDC04中心值为[data],data数据类型为十进制数,如 图,需要设置偏执电容为 15pf,输入内容为\$O15。偏置电容的设置范围为 0~119pF。

注意: 偏置电容与激励频率具有相关性, **当所设偏置电容超过当前激励频率所对应的偏置电容范围,需** 先调整激励频率。

#### >\$o15

Write\_Co= 15.000 Co\_PRE:1E Read\_Cos= 1e Read\_Cfb= 3f Co=15.000,Cr= 15.492

#### \$F[DATA][CR]

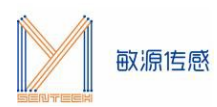

配置MDC04测量范围Cr, data数据类型为十进制数, 如图把MDC04 Cr配置为15.5pf;

>**\$**f15.5

Cr= 15.500 Read\_Cos=1e Read\_Cfb=3f Co=15.000,Cr= 15.492

#### \$B[Corange][CR]

**配置MDC04激励频率**,输入 1、2、3、4 分别对应 Corange 为 00、01、10、11,激励频率对应为 75k、37.5k、18.75k 和 9.375k,对应 Co 的配置范围为 0~15.5、0~31.5、0~63.5 和 0~103.5pF。如图 把MDC04激励频率配置为1档;

| Cfb配置选择 | CRANGE=00 | CRANGE=01 | CRANGE=10 | CRANGE=11 |
|---------|-----------|-----------|-----------|-----------|
| Cos有效位  | Cos低5bit  | Cos低6bit  | Cos低7bit  | Cos全部8bit |
| 偏置电容范围  | 0~15.5pf  | 0~31.5pf  | 0~63.5pf  | 0~103.5pf |
| 噪声水平    | 用于小电容范围   | 用于较小电容范   | 用于较大电容范   | 用于较大电容范   |
|         | 测量最好      | 围测量好      | 围测量较好     | 围测量一般     |

>\$b1

Read\_Cos=1e Read\_Cfb=3f Co=15.000,Cr= 15.492

#### \$H[Ch][CR]

配置MDC04同时开启电容测量通道数,配置 MDCO4 同时开启电容测量通道数,如果需要1通道,则输入\$H1;需要1&2通道,需则输入\$H2;需要1&2&3通道,则输入\$H3,需要1&2&3&4通道,则输入\$H4, 开启对应通道后MCSL会显示相应的通道测量值。如图把 MDCO4 测量通道数设置为4 通道。

注:单总线模式下 Ch map=F 表示二进制1111, 代表 1-4 通道开启;

#### \$g[DATA][CR]

**配置MDC04数据重复性**(L/M/H;低/中/高),如图将MDC04配置为高重复性,重复性越高,转换时间越长;重复性越低,转换时间越短;该字节默认值为0x02,高重复性配置。

>\$gh

Entry= H Reg\_Cfg= 02

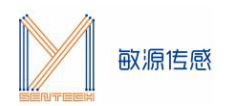

## LLS专用项

#### \$M[CR]

测量Vbe、F、SF、ALERT,显示屏显示数据,如下图:

注意:与其他不同,LLS需要先输好\$tLLS,和\$m后,再插上LLS,才会打印对应信息。

## MHT04专用项

#### \$TMHT04[CR]

#### 自动检测接入的模组为MHT04或MHT04S;

注意: MHT04 I2C默认地址为0x44。

>\$TMHT04 当前选择模组类型为: MHT04S

>\$TMHT04 当前选择模组类型为: MHT04

#### \$M[CR]

#### 测量温湿度,显示屏显示数据如下:

| 01 | V NUM | 1 | , ROM | ID | is:28 | d8 | 65 | 89 | 70 : | f3 | 0 | 0 1 | Read_ | Cos=b4 | Read | Cfb=ff | HUM: | 58.25% | TEMP: | 27.93 | °C |
|----|-------|---|-------|----|-------|----|----|----|------|----|---|-----|-------|--------|------|--------|------|--------|-------|-------|----|
| 0  | V NUM | 1 | , ROM | ID | is:28 | d8 | 65 | 89 | 70 : | f3 | 0 | 01  | Read_ | Cos=b4 | Read | Cfb=ff | HUM: | 58.29% | TEMP: | 27.93 | °C |
| 0  | V NUM | 1 | , ROM | ID | is:28 | d8 | 65 | 89 | 70 : | f3 | 0 | 01  | Read_ | Cos=b4 | Read | Cfb=ff | HUM: | 58.42% | TEMP: | 27.93 | °C |
| 0  | V NUM | 1 | , ROM | ID | is:28 | d8 | 65 | 89 | 70 : | f3 | 0 | 0 1 | Read  | Cos=b4 | Read | Cfb=ff | HUM: | 58.46% | TEMP: | 27.92 | °C |

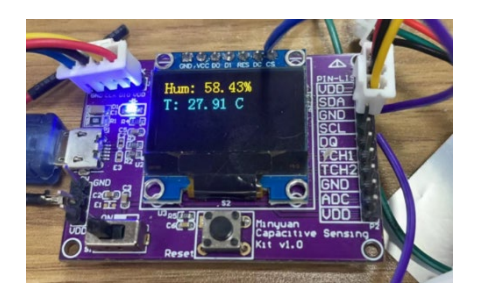